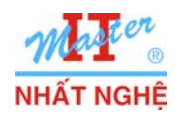

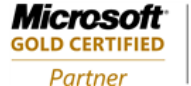

Learning Solutions

# LAB 2.4. CÀI ĐẶT WINDOWS 7 TỰ ĐỘNG (WINDOWS 7 UNATTENDED SETUP)

# I. GIỚI THIỆU

Bài lab thực hiện các bước chuẩn bị và tiến hành cài đặt tự động Windows 7

### Các bước thực hiện:

- A. CHUẨN BI: Thực hiện trên máy Windows 7
  - 1. Cài đặt Windows Automatic Installation Kit (Windows AIK).
  - 2. Dùng Windows AIK tao unattended setup answer file.
  - 3. Tạo đĩa DVD cài đặt tự động.
- B. CẢI ĐẶT TỰ ĐỘNG: Thực hiện trên một máy chưa cài đặt hệ điều hành.

Nghe.com/toi

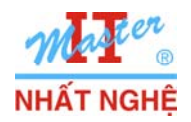

# II. THỰC HIỆN

# A. CHUẨN BỊ

### 1. Cài đặt Windows Automatic Installation Kit (Windows AIK)

- Kích hoạt tập tin wAIKx86.msi từ đĩa DVD Windows AIK

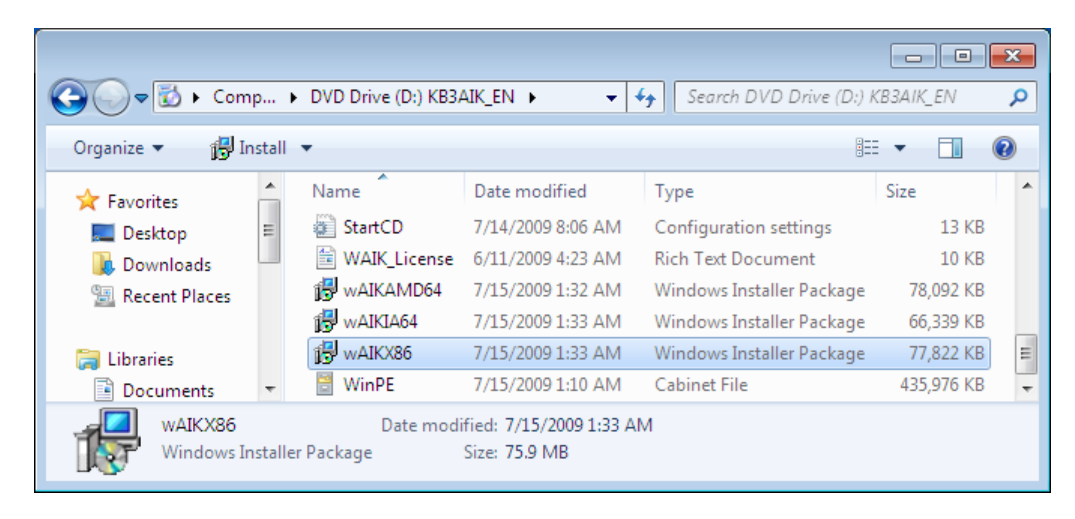

- Giữ nguyên các phương thức cài đặt mặc định.  $\rightarrow$  Hoàn tất $\rightarrow$  Close

| 😸 Windows Automated Installation Kit                                |       |
|---------------------------------------------------------------------|-------|
| Installation Complete                                               |       |
| Windows Automated Installation Kit has been successfully installed. |       |
| Click "Close" to exit.                                              |       |
|                                                                     |       |
|                                                                     |       |
|                                                                     |       |
|                                                                     |       |
|                                                                     |       |
|                                                                     |       |
|                                                                     |       |
| Cancel < Back                                                       | Close |
|                                                                     |       |

- Nạp đĩa DVD source Windows & Copy tập tin INSTALL.WIM từ thư mục Sources của DVD vào C:

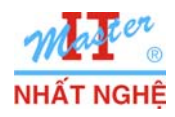

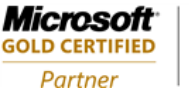

#### 2. Dùng Windows AIK tạo answer file

- Start  $\rightarrow$  All Programs  $\rightarrow$  Microsoft Windows AIK  $\rightarrow$  Windows System Image Manager
- Click phải Select aWindows image... → Select Windows Image...

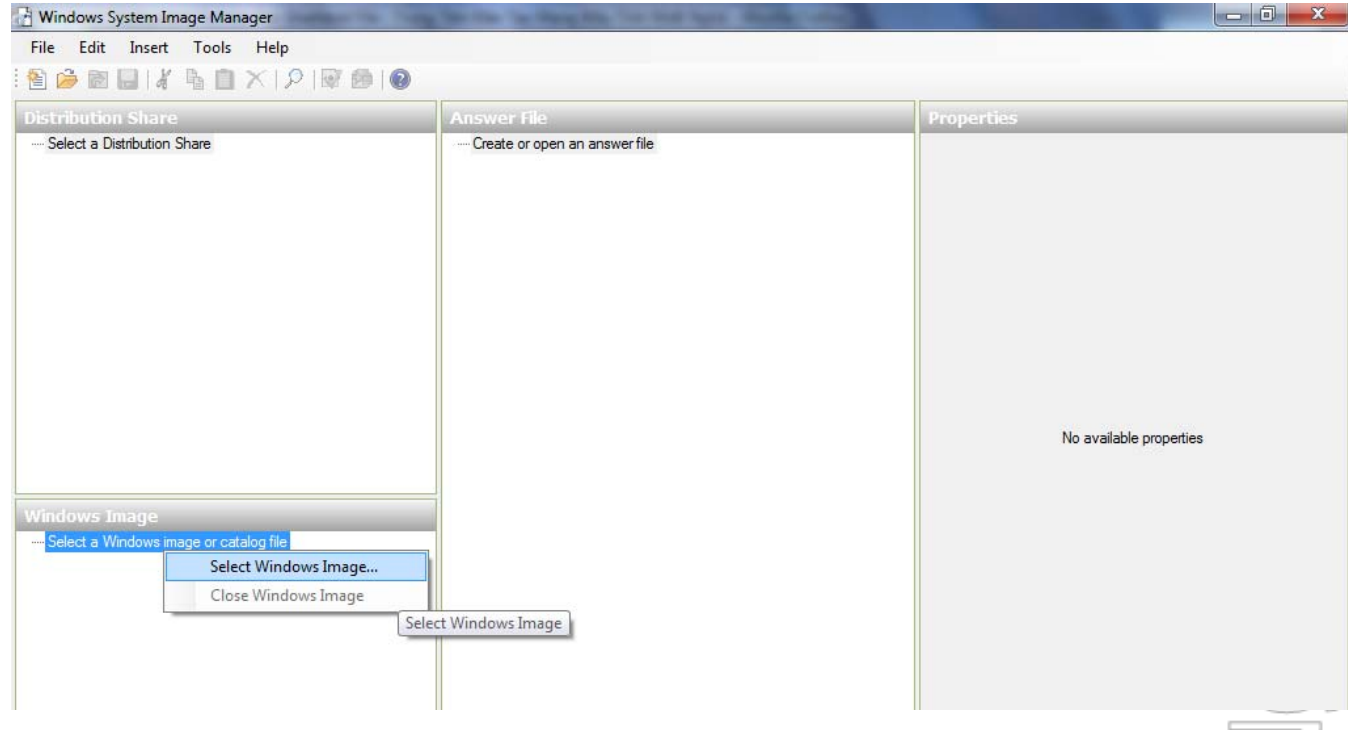

- Chọn tập tin **Install.wim** trên C: → Open

| 👌 Select a Windo | ows Image                                          |                    | <b>×</b>    |
|------------------|----------------------------------------------------|--------------------|-------------|
| Look in:         | 🚢 Local Disk (C:) 🔹                                | G 🌶 🖻 🛄 -          |             |
| C                | Name                                               | Date modified      | Туре        |
| ~                | 퉬 PerfLogs                                         | 7/14/2009 9:37 AM  | File folder |
| Recent Places    | 鷆 Program Files                                    | 10/27/2009 11:51   | File folder |
|                  | 鷆 Users                                            | 10/27/2009 11:39   | File folder |
| -                | July Windows                                       | 10/23/2009 1:28 PM | File folder |
| Desktop          | install.wim                                        | 7/14/2009 4:26 PM  | WIM File    |
| Libraries        |                                                    |                    |             |
| Computer         |                                                    |                    |             |
| computer         | ۰ III                                              |                    | +           |
| Network          | File name: install                                 | -                  | Open        |
|                  | Files of type: Windows image or catalog files(*.wi | m, *.clg) ▼        | pen Folder  |
|                  |                                                    |                    | Cancel      |

http://www.NhatN

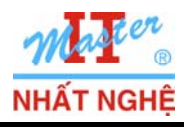

- Yes

**Microsoft** 

**GOLD CERTIFIED** 

Partner

- Chọn Windows 7 ULTIMATE  $\rightarrow$  OK

|        | Select an Image                                                                                                    |       |
|--------|----------------------------------------------------------------------------------------------------|-------|
|        | Select an image in the Windows image file:<br>Windows 7 STARTER<br>Windows 7 HOMEBASIC<br>Windows 7 HOMEPREMIUM<br>Windows 7 PROFESSIONAL<br>Windows 7 JUMATE                          |       |
|        | (You must be an administrator of the local machine to create catalogs.)                                                                                                    |       |
| indows | System Image Manager                                                                                                    | /for  |
| ?      | The catalog file for Windows image Windows 7 ULTIMATE cannot be opened for the following reason:<br>Cannot find the catalog file associated with the Windows image Windows 7 ULTIMATE. |       |
|        | You must have a valid catalog file to continue. Do you want to create a catalog file?<br>(You must be an administrator of the local machine.)  Yes No                                  |       |
|        | Generating Catalog File                                                                                                    |       |
|        | Image 1 of 1<br>Mounting Windows image: C:\install.wim. This might take a few<br>minutes.                                                                                              | Į N l |
|        |                                                                                                    |       |

- Menu File  $\rightarrow$  New Answer File...

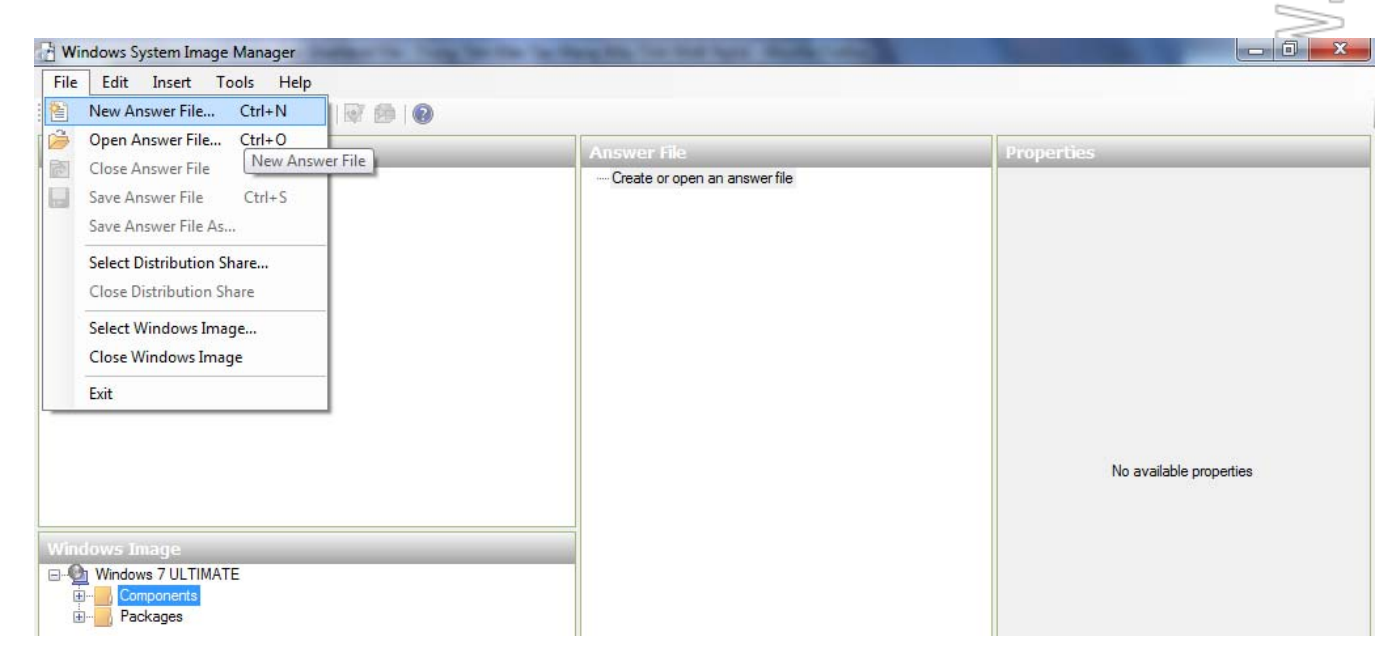

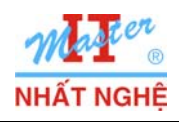

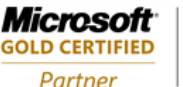

Learning Solutions

#### - Windows 7 ULTIMATE → Components → x86 Microsoft-Windows-International-Core-WinPE 6.1...

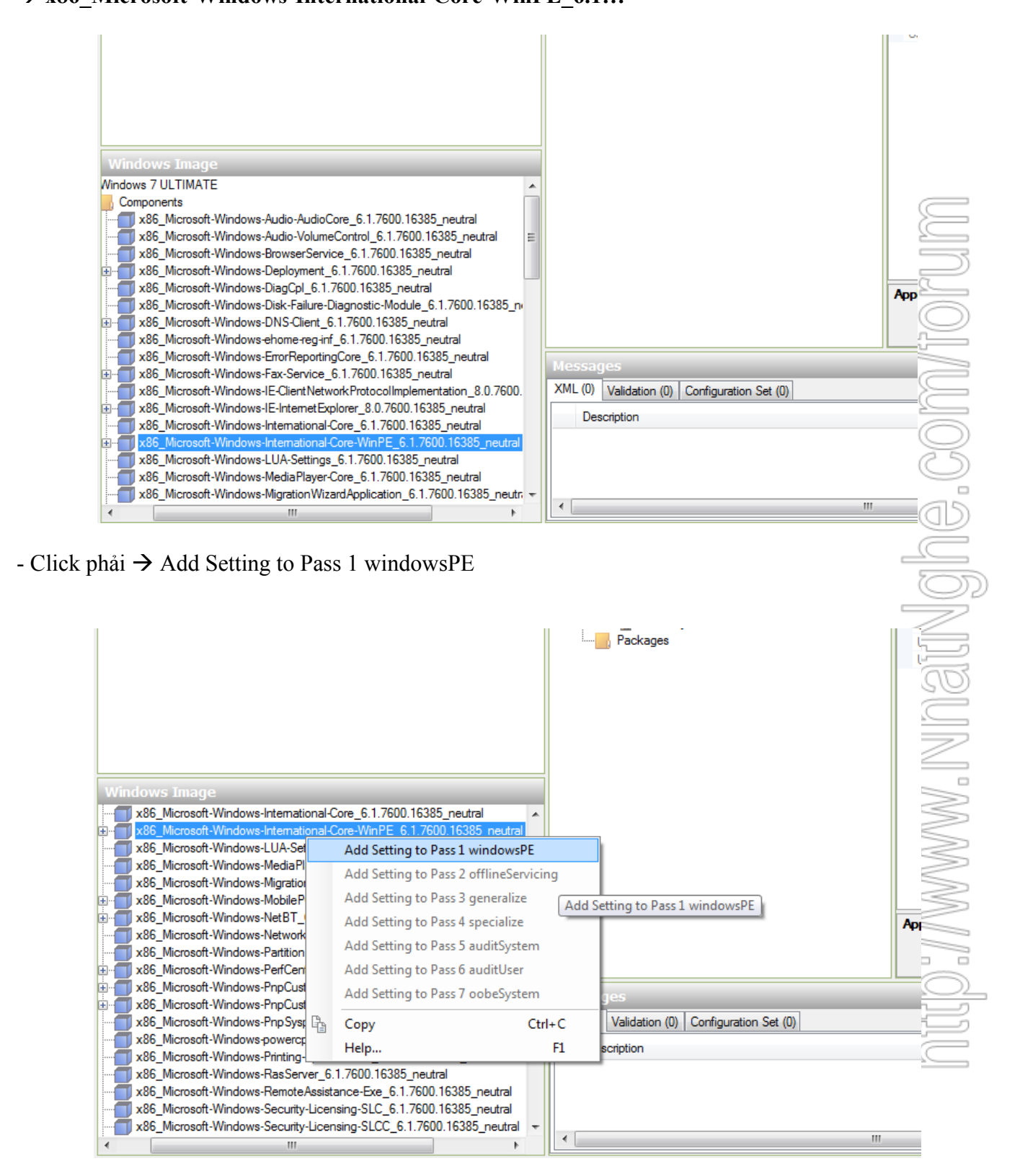

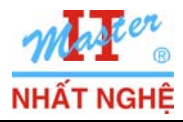

**GOLD CERTIFIED** 

Partner

## - Chọn tham số **InputLocale** → Nhập **EN-US**

0.16385\_neutral 

6.1.7600.16385\_neutral

- Tương tự, chọn các tham số SystemLocale, UILanguage và UserLocale → nhập chuỗi EN-US

|                 | Answer File                                                                                                    | Mie | crosoft-Windo                                                                    | ws-International-Core-W                                                                                  |
|-----------------|----------------------------------------------------------------------------------------------------|-----|----------------------------------------------------------------------------------|----------------------------------------------------------------------------------------------------|
| ).16385_neutral | Untitled<br>Components<br>1 windowsPE<br>x86_Microsoft-Windows-International-Core-WinPE_ne<br>constructions<br>constructions<br>3 generalize<br>4 specialize<br>5 auditSystem<br>6 auditUser<br>7 oobeSystem<br>Packages |     | Properties<br>AppliedConfiguration<br>Enabled<br>d<br>Settings<br>nputLocale<br> | Pas 1 windowsPE<br>True<br>x86_Microsoft-Windows-Inter<br>EN-US<br>EN-US<br>EN-US<br>EN-US<br>K<br>EN-US |
| nam số UILa     | anguage → nhập chuỗi EN-US                                                                                                    |     |                                                                                  |                                                                                                    |
| nam số UILa     | anguage → nhập chuỗi EN-US                                                                                                    |     | _                                                                                |                                                                                                    |
| am số UILa      | anguage → nhập chuỗi EN-US                                                                                                    | 50  | stun1111 anguag                                                                  | e Properties                                                                                             |

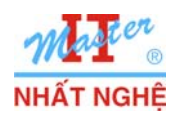

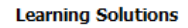

**GOLD CERTIFIED** 

Partner

- Windows 7 ULTIMATE → Components → x86\_Microsoft-Windows-Setup \_6.1.7600...  $\rightarrow$  Click phải  $\rightarrow$  Add Setting to Pass 1 windowsPE

| Win | dows Image                |                                                                                                    |                         |                                                                                                    |           |
|-----|---------------------------|----------------------------------------------------------------------------------------------------|-------------------------|----------------------------------------------------------------------------------------------------|-----------|
|     | x86 Microsoft-Windows-Sec | curity-SPP-UX 6.1.7600.16385 neu                                                                         | tral 🔺                  |                                                                                                    |           |
| -0  | x86_Microsoft-Windows-Sec | curity-SPP-UX-SPPCC_6.1.7600.163                                                                         | 385_neutral             |                                                                                                    |           |
| ÷ 🗾 | x86_Microsoft-Windows-Set | tup_6.1.7600.16385_neutral                                                                               |                         |                                                                                                    |           |
|     | x86_Microsoft-Windows     | Add Setting to Pass 1 windov                                                                             | vsPE                    |                                                                                                    |           |
| ₽₽  | x86_Microsoft-Windows     | Add Setting to Pass 2 offlines                                                                           | Servicing               |                                                                                                    |           |
|     | x86 Microsoft-Windows     | Add Setting to Pass 3 general                                                                            | ize Add Setting to Pace | 1 windowsPE                                                                                                    |           |
|     | x86_Microsoft-Windows     | Add Setting to Pace / speciali                                                                           |                         | I WINDOWSFE                                                                                                    | Applic    |
| ÷ 🍎 | x86_Microsoft-Windows     | Add Setting to Pass 4 special                                                                            | 20                      |                                                                                                    |           |
| -   | x86_Microsoft-Windows     | Add Setting to Pass 5 auditSy                                                                            | stem                    | III                                                                                                    | •         |
| •   | x86_Microsoft-Windows     | Add Setting to Pass 6 auditUs                                                                            | er Messao               | les                                                                                                    |           |
| ₽₽  | x86_Microsoft-Windows     | Add Setting to Pass 7 oobeSy                                                                             | stem XML (0)            | Velidation (0) Configuration Set (0)                                                                                                    | _         |
|     | x86 Microsoft-Windows     | Comu                                                                                                    | Ctrill C                |                                                                                                    |           |
| ÷   | x86_Microsoft-Windows     | Сору                                                                                                    | Curre Des               | scription                                                                                                    |           |
| ÷ 🗂 | x86_Microsoft-Windows     | Help                                                                                                    | F1                      |                                                                                                    |           |
|     | x86_Microsoft-Windows-Ter | minalServices-LocalSessionManage                                                                         | r_6.1.7600.             |                                                                                                    |           |
|     | x86_Microsoft-Windows-Ter | minalServices-Publishing-WMIProvid                                                                       | der_6.1.760             |                                                                                                    |           |
|     | X86_MICrosoft-Windows-Ter | minalServices-RDF-WinStationExter                                                                        |                         |                                                                                                    | 111       |
|     |                           |                                                                                                    |                         |                                                                                                    |           |
| •   |                           | III                                                                                                    |                         |                                                                                                    |           |
| •   |                           | III                                                                                                    |                         |                                                                                                    |           |
| tha | ım số <b>WillShow</b>     | uI → Chon giá tri (                                                                                      | DnError                 |                                                                                                    |           |
| tha | ım số <b>WillShow</b>     | uI → Chọn giá trị O                                                                                      | DnError                 |                                                                                                    |           |
| tha | um số <b>WillShow</b>     | ‴<br>UI → Chọn giá trị (                                                                                 | DnError                 |                                                                                                    | x         |
| tha | um số <b>WillShow</b>     | ‴<br>UI → Chọn giá trị (                                                                                 | DnError                 |                                                                                                    | x         |
| tha | um số <b>WillShow</b>     | ‴<br>UI → Chọn giá trị (                                                                                 | DnError                 |                                                                                                    | ×         |
| tha | um số WillShow            | ‴<br>UI → Chọn giá trị (                                                                                 | DnError                 |                                                                                                    | x         |
| tha | um số WillShow            | ‴<br>UI → Chọn giá trị (                                                                                 | DnError                 |                                                                                                    | ×         |
| tha | um số WillShow            | III → Chọn giá trị C<br>Answer File                                                                      | DnError                 | DiskConfiguration Properties                                                                                                    | ×         |
| tha | um số <b>WillShow</b>     | III → Chọn giá trị C<br>Answer File                                                                      | DnError                 | DiskConfiguration Properties Properties Pro | ×         |
| tha | um số WillShow            | UI → Chọn giá trị C<br>Answer File<br>Intitled<br>Components                                             | DnError                 |                                                                                                    | X         |
| tha | um số WillShow            | UI → Chọn giá trị C<br>Answer File<br>Intited<br>Components<br>1 windowsPE<br>1 windowsPE<br>1 windowsPE | DnError                 |                                                                                                    | × ((()))) |

ComplianceCheck Diagnostics DiskConfiguration Display DynamicUpdate ImageInstall PageFile RunAsynchronous RunSynchronous

UpgradeData 🗍 UserData

2 offline Servicing

..... WindowsDeployment Services

÷.

\*

16385\_neutral

OnError

•

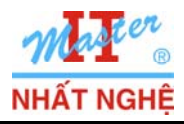

GOLD CERTIFIED

Partner

- Click phải DiskConfiguration  $\rightarrow$  Insert New Disk

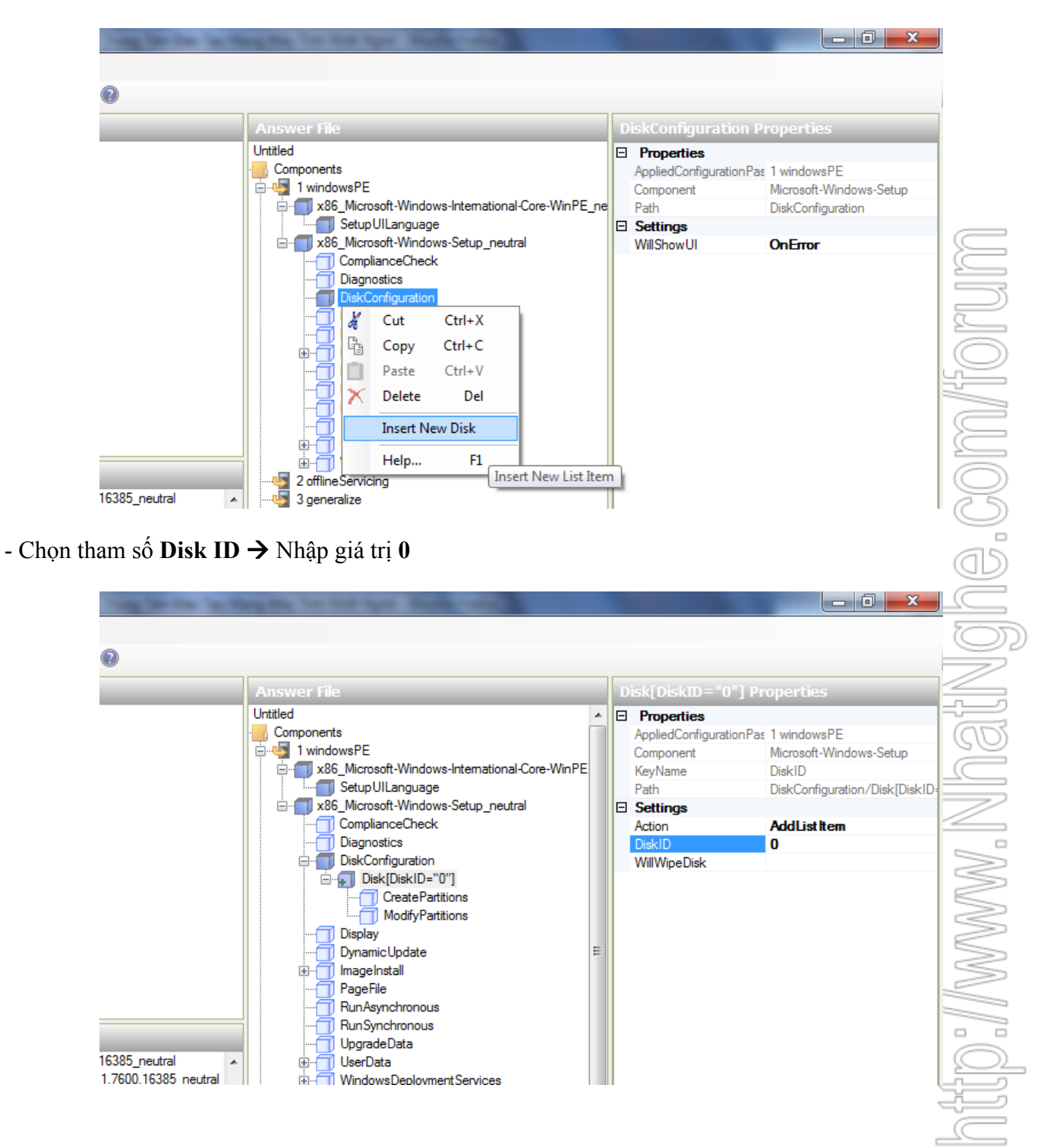

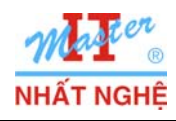

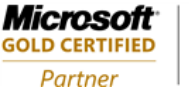

- Click phải CreatePartitions → Insert New CreatePartition

\_ 0 <u>×</u> reatePartitions Pro Untitled Properties Components AppliedConfigurationPas 1 windowsPE 🦣 1 windowsPE Component Microsoft-Windows-Setup - x86\_Microsoft-Windows-International-Core-WinPE Path DiskConfiguration/Disk[DiskID 🗂 Setup UILanguage x86\_Microsoft-Windows-Setup\_neutral ComplianceCheck Diagnostics DiskConfiguration 🗄 🗐 Disk[DiskID="0"] ModifyPa X Cut Ctrl+X Display h Copy Ctrl+C DynamicUpdate Ctrl+V ImageInstall Paste PageFile Del Delete RunAsynchronou RunSynchronous Insert New CreatePartition UpgradeData Help... F1 16385\_neutral UserData 1.7600.16385\_neutral WindowsDeploymentServices Insert New List Item - Chọn tham số **Order** → Nhập giá trị 1 - Chọn tham số Size → Nhập giá trị 15000 - Chọn tham số Type  $\rightarrow$  Chọn Primary - 0 reatePartition[Order="1"] Propert Untitled Properties . Components AppliedConfigurationPas 1 windowsPE 🦣 1 windowsPE Microsoft-Windows-Setup Component x86\_Microsoft-Windows-International-Core-WinPE KeyName Order Setup UILanguage Path DiskConfiguration/Disk[DiskID microsoft-Windows-Setup\_neutral Settings ComplianceCheck Action AddListItem Diagnostics Extend false DiskConfiguration Order 1 15000 Size CreatePartitions Primary -CreatePartition[Order="1"] ModifyPartitions Display **DynamicUpdate** ImageInstall PageFile RunAsynchronous RunSynchronous 16385\_neutral UpgradeData 1.7600.16385\_neutral 🗍 UserData

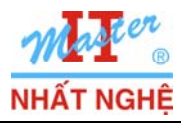

GOLD CERTIFIED

Partner

- Click phải ModifyPartitions → Insert New ModifyPartition

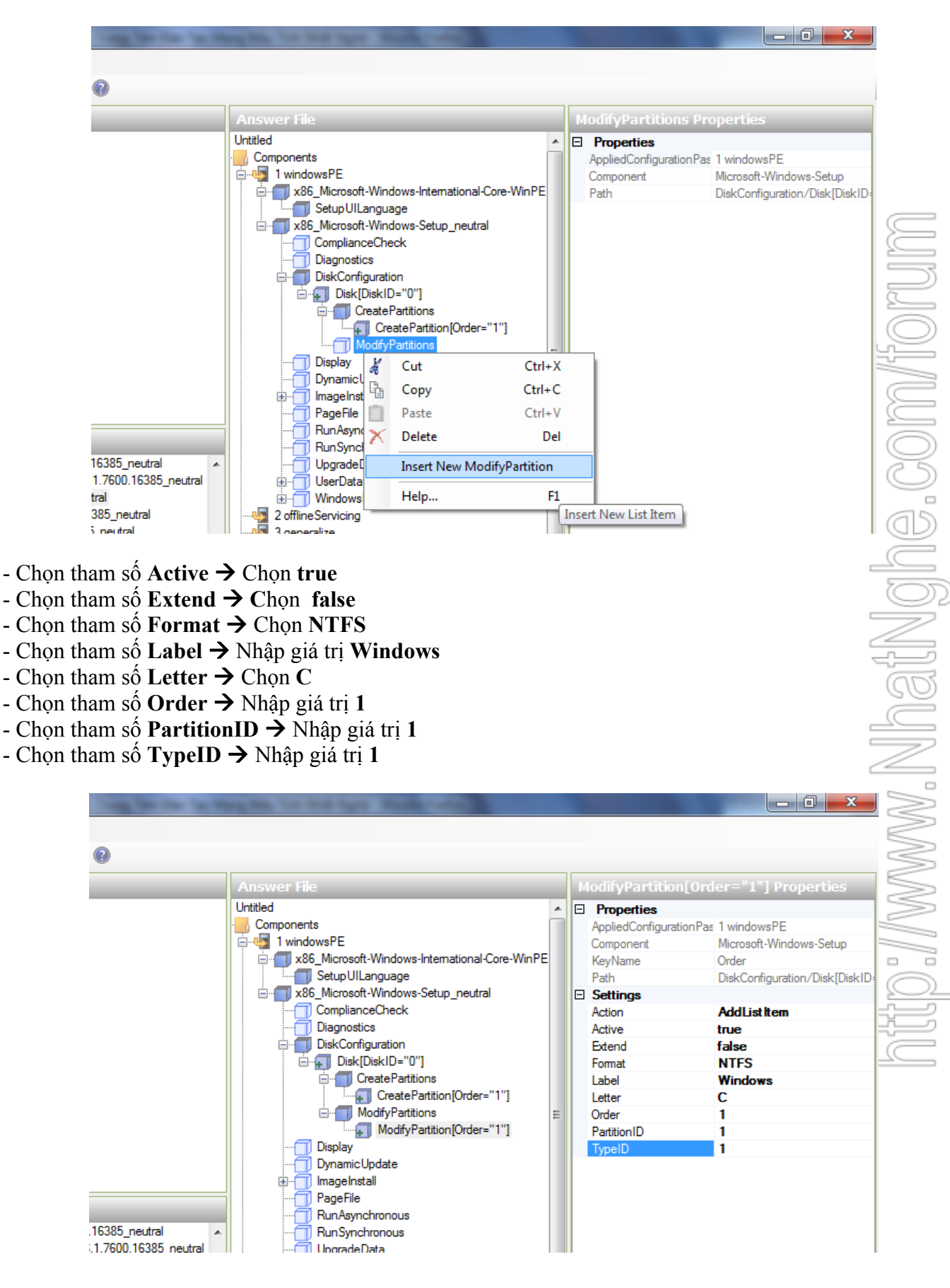

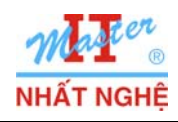

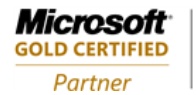

- Chọn tham số **DiskID** → Nhập giá trị 0
   Chọn tham số **PartitionID** → Nhập giá trị 1

| 16385_neutral<br>1.7600.16385_neutral<br>am số AcceptH<br>am số FullNam<br>am số Organiz | Untitled<br>Components<br>1 windowsPE<br>x86_Microsoft-Windows-International-Core-WinPE_ne<br>x86_Microsoft-Windows-Setup_neutral<br>ComplianceCheck<br>Diagnostics<br>DiskConfiguration<br>Display<br>DynamicUpdate<br>ImageInstall<br>PageFile<br>RunAsynchronous<br>UpgradeData<br>UserData<br>WindowsDeploymentServices<br>2 offlineServicing<br>Eula → Chọn true<br>me → Nhập giá trị Nhat Nghe<br>variante Servicing | Properties<br>AppliedConfiguration Pas<br>Component<br>Path<br>Settings<br>DiskID<br>PartitionID                                      | 1 windowsPE<br>Microsoft-Windows-Setup<br>ImageInstall/OSImage/Install<br>0<br>1     |
|------------------------------------------------------------------------------------------|----------------------------------------------------------------------------------------------------|----------------------------------------------------------------------------------------------------|--------------------------------------------------------------------------------------|
|                                                                                          | Answer File<br>Untitled<br>Components<br>1 windowsPE<br>x86_Microsoft-Windows-International-Core-WinPE_net<br>x86_Microsoft-Windows-Setup_neutral<br>ComplianceCheck<br>Diagnostics<br>DiskConfiguration<br>Display<br>DynamicUpdate<br>mageInstall<br>PageFile<br>RunAsynchronous<br>RunSynchronous<br>UpgradeData<br>UpgradeData                                                                                         | erData Properties<br>Properties<br>AppliedConfigurationPas<br>Component<br>Path<br>Settings<br>AcceptEula<br>FullName<br>Organization | 1 windowsPE<br>Microsoft-Windows-Setup<br>UserData<br>true<br>Nhat Nghe<br>Nhat Nghe |

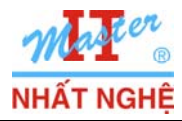

**GOLD CERTIFIED** 

Partner

- Chọn tham số Key → Nhập giá trị xxx-xxx-xxx-xxx
   Chọn tham số WillShowUI → Chọn OnError
- \_ 0 \_ × roductKey Propertie Untitled Properties Components AppliedConfigurationPas 1 windowsPE 🚊 🖣 1 windowsPE Microsoft-Windows-Setup Component Path UserData/ProductKey x86\_Microsoft-Windows-Setup\_neutral ė Settings ComplianceCheck Kev XXX-XXX-XXX-XXX-XXX Diagnostics WillShowUI OnError DiskConfiguration Display DynamicUpdate 🗍 ImageInstall PageFile RunAsynchronous RunSynchronous UpgradeData 🗂 UserData Produ . WindowsDeploymentServices 2 offline Serv 3 generalize 4 specialize 2 offline Servicing 16385\_neutral 3 generalize 1.7600.16385\_neutral - Chọn tham số **DisplayReport** → Chọn **Never**

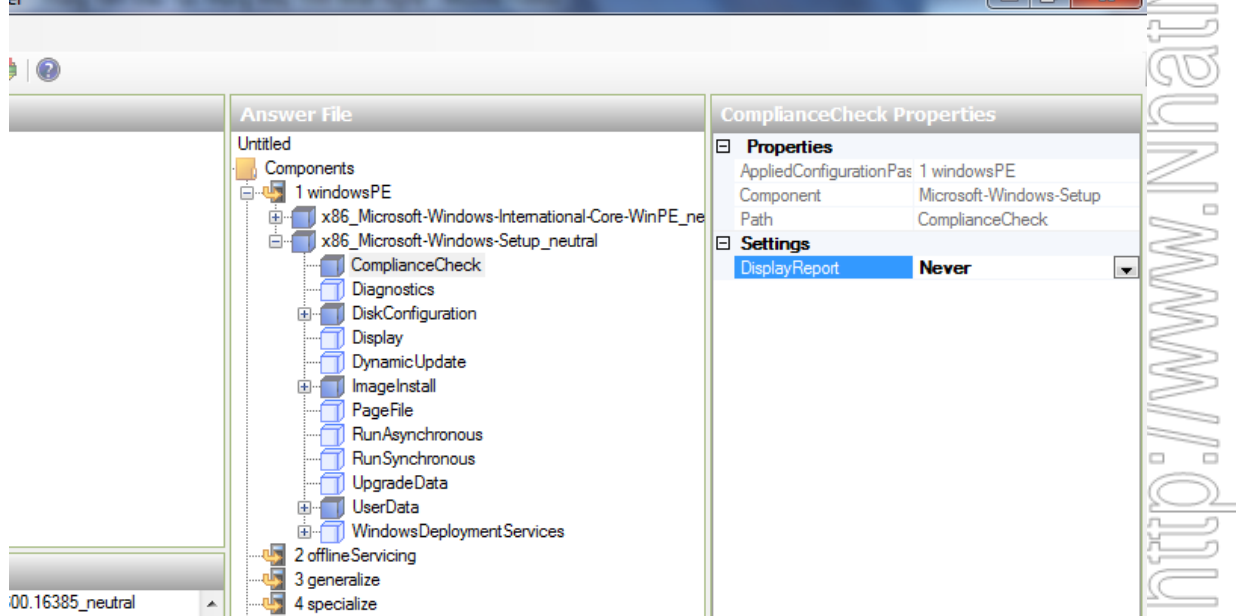

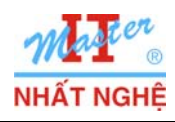

**Microsoft** GOLD CERTIFIED Partner

- Windows 7 ULTIMATE → Components → x86\_Microsoft-Windows-Shell-Setup \_6.1.7600... → Click phải → Add Setting to Pass 7 oobeSystem

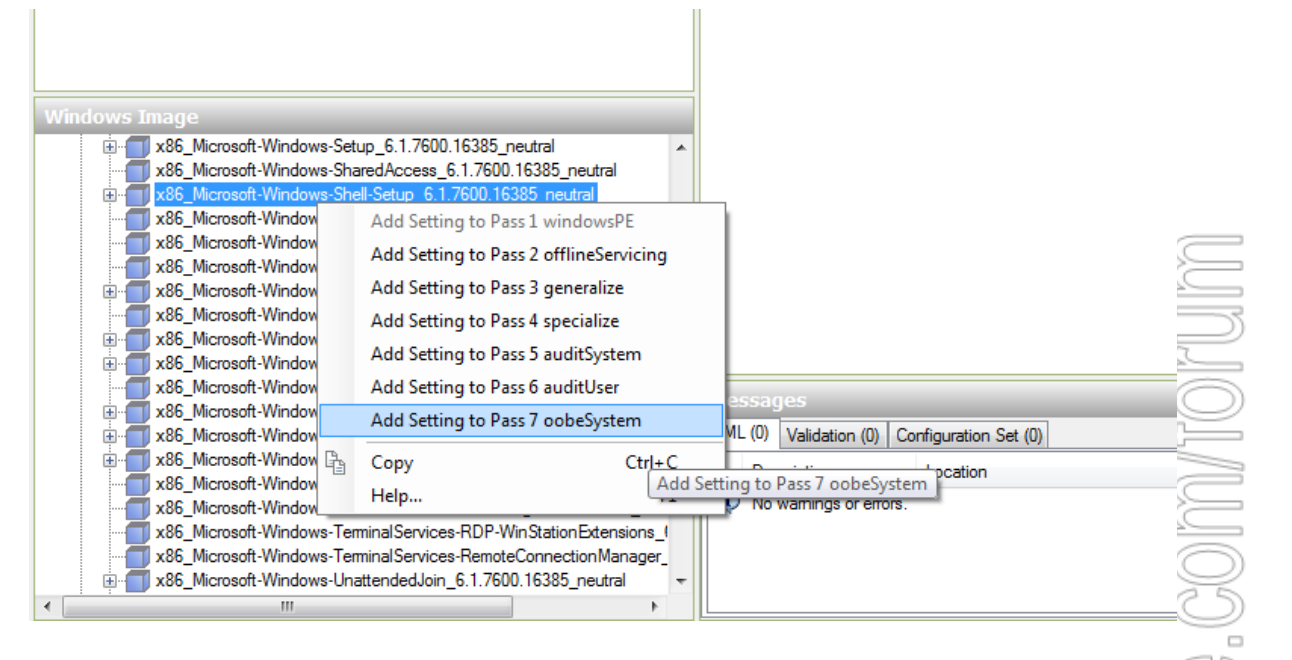

- Click phải LocalAccounts → Insert New LocalAccounts

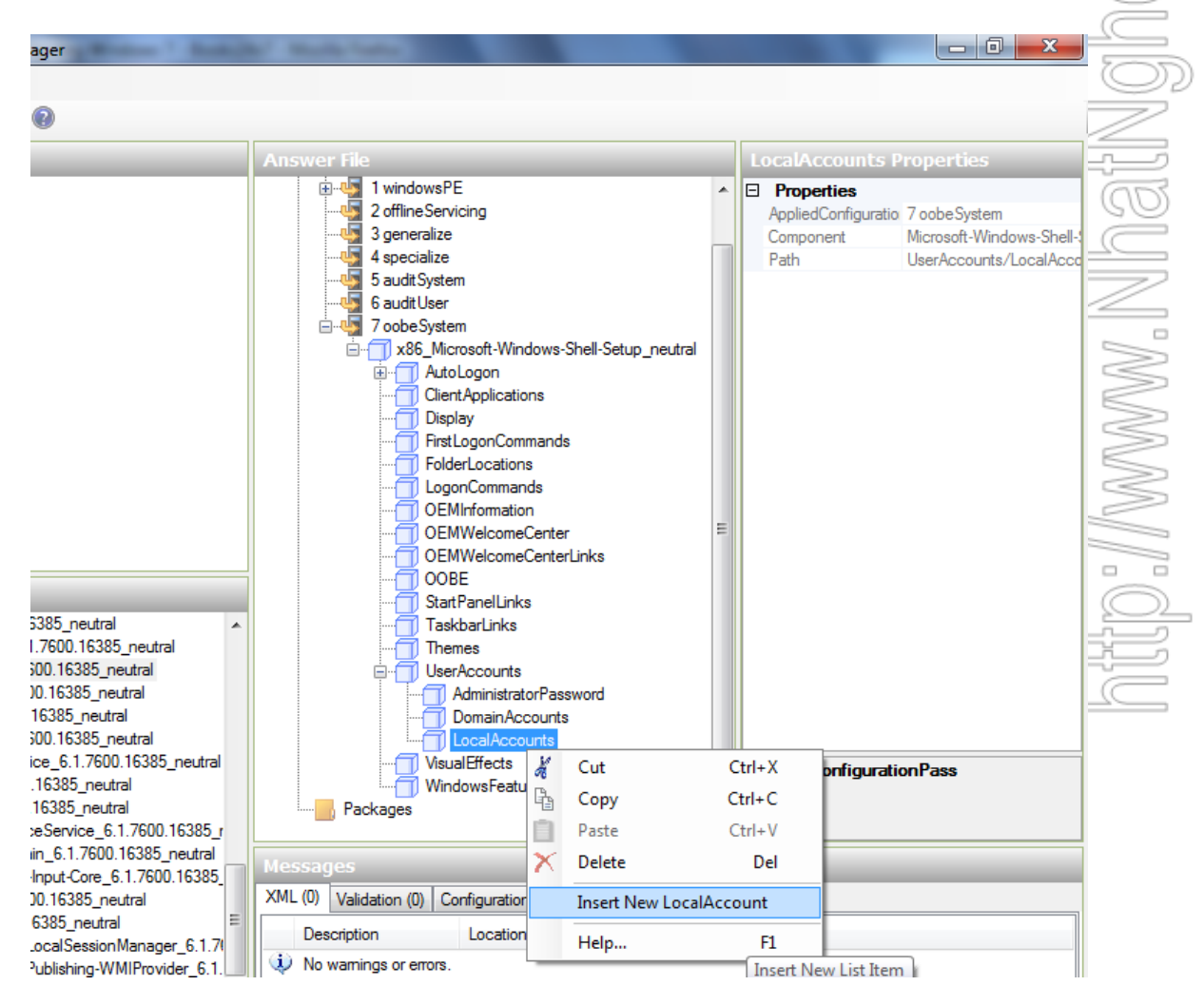

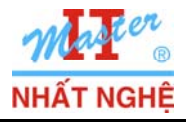

GOLD CERTIFIED

Partner

- Chọn tham số **DisplayName** → Nhập giá trị **NhatNghe**
- Chọn tham số Group → Nhập giá trị Administrators
- Chọn tham số Name → Nhập giá trị NhatNghe

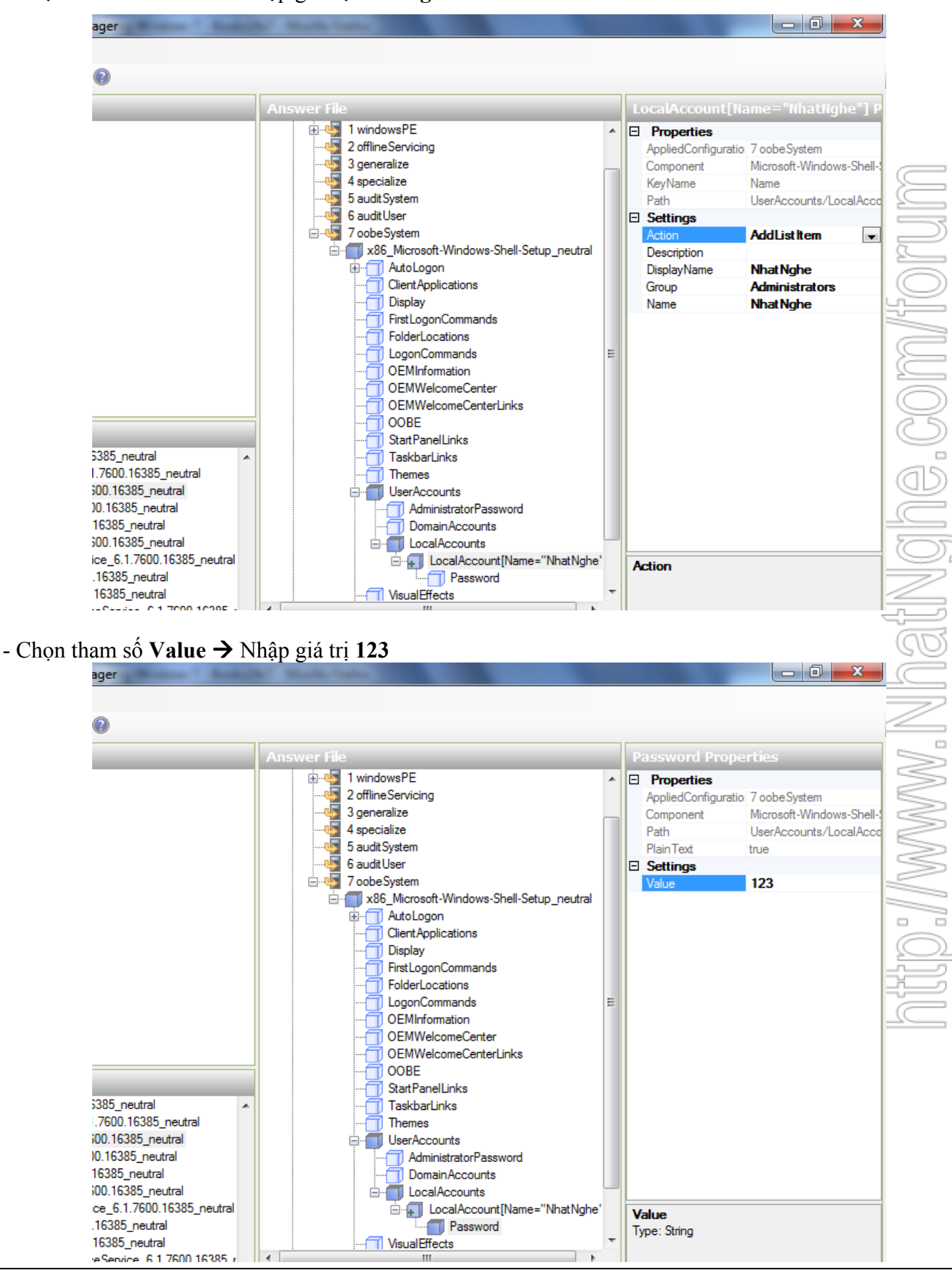

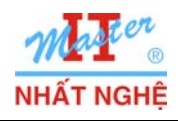

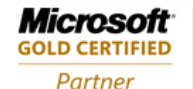

- Chọn tham số HideEULAPage → Chọn true
- Chọn tham số HideWirelessSetup → Chọn true
- Chọn tham số NetworkLocation → Chọn Home
- Chọn tham số **ProtectYourPC** → Nhập giá trị **3**
- Chọn tham số SkipMachineOOBE  $\rightarrow$  Chọn true
- Chọn tham số SkipUserOOBE → Chọn true

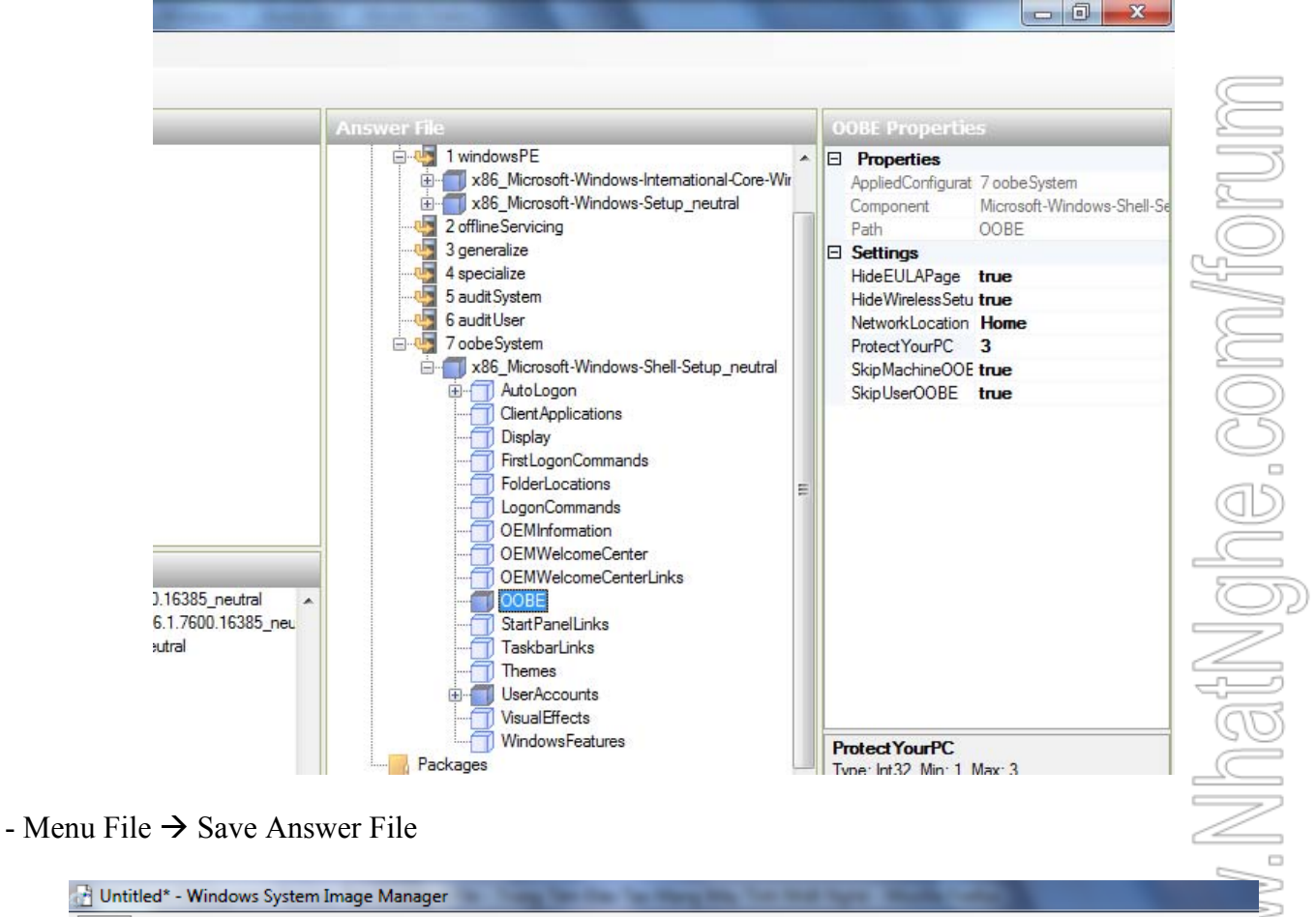

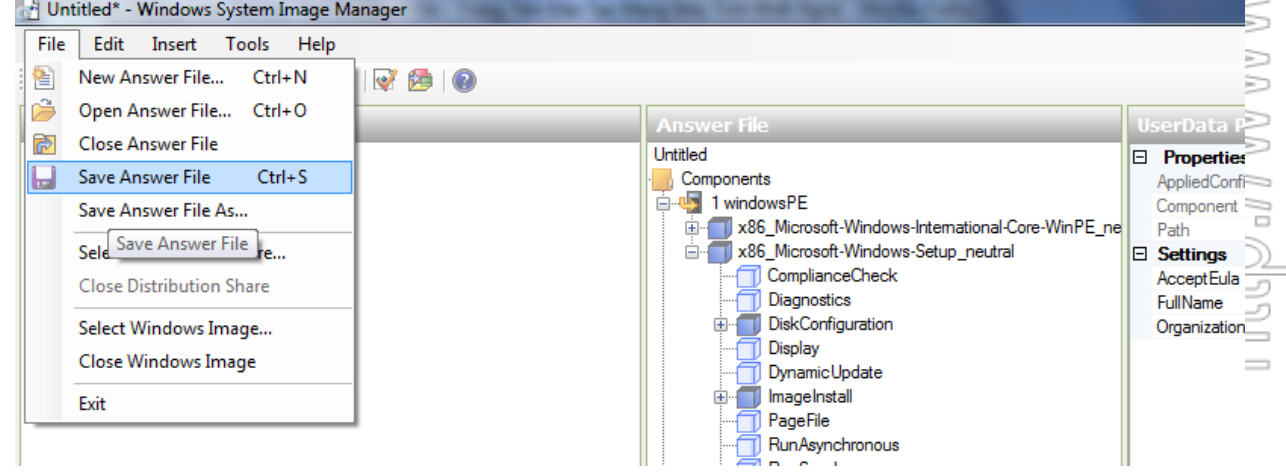

- Lưu tập tin lên đĩa C:\. Chú ý: tên tập tin đặt chính xác là AutoUnattend.XML

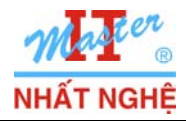

### 3. Tạo đĩa DVD cài đặt tự động.

- Dùng một chương trình burn DVD (vd UltraISO) để copy DVD source Windows 7 thành tập tin ISO
- Chép tập tin AutoUnattend.XML vào thư mục gốc của đĩa DVD vửa tạo (file ISO)

| WitraISO - C:\Users\MrVan\Desktop    | o\en_windows_7_ultimate_x86_dvd_x15-                               | 65921.iso    |                   |                  |                  |  |  |
|--------------------------------------|--------------------------------------------------------------------|--------------|-------------------|------------------|------------------|--|--|
| <u>File Actions Bootable Tools O</u> | ptions <u>H</u> elp                                                |              |                   |                  |                  |  |  |
| 🗋 🖻 - 🕭 🖩 🎼 🕹 🖣                      | 1 🔍 🗳 🧬 🌗 🔍 🕘 🖪                                                    | Total Size:  | 2403MB            | 53%              | of 4.7GB - 2072M |  |  |
| Image: Bootable UDF                  | 🍠 🗙 🖻 🖬 🔞 🏶 🌍 🛛 Path:                                              | /            |                   |                  |                  |  |  |
| GRMCULFRER_EN_DVD                    | Filename                                                           | Size         | Туре              | Date/Time        | LBA              |  |  |
| boot                                 | 🛅 boot                                                             | 15,635 KB    | Folder            | 2009-07-14 16:26 | 266              |  |  |
|                                      | 🛅 efi                                                              | 11,950 KB    | Folder            | 2009-07-14 16:26 | 284              |  |  |
|                                      | i sources                                                          | 2,362,389 KB | Folder            | 2009-07-14 16:26 | 298              |  |  |
|                                      | 📄 support                                                          | 27,909 KB    | Folder            | 2009-07-14 16:26 | 1429             |  |  |
|                                      | 📄 upgrade                                                          | 41,121 KB    | Folder            | 2009-07-14 16:26 | 1548             |  |  |
|                                      | autorun.inf                                                        | 43           | Setup Information | 2009-07-14 16:26 | 1557 💋           |  |  |
|                                      | Autounattend.xml                                                   | 5 KB         | XML Document      | 2009-10-27 09:36 | 1231683 =        |  |  |
|                                      | bootmgr                                                            | 375 KB       | File              | 2009-07-14 16:26 | 1558             |  |  |
|                                      | setup.exe                                                          | 110 KB       | Application       | 2009-07-14 16:26 | 1746             |  |  |
|                                      |                                                                    |              |                   |                  |                  |  |  |
|                                      |                                                                    |              |                   |                  | 5                |  |  |
| Local:                               | Local: 🔗 🏱 🗙 🗔 🔞 🏶 😰 Path: [C:\Users\Mr/Van\Documents\My ISO Files |              |                   |                  |                  |  |  |
| My Computer                          | Filename                                                           | Size         | Туре              | Date/Time        |                  |  |  |
| My ISU Files                         |                                                                    |              |                   |                  | 2                |  |  |
|                                      |                                                                    |              |                   |                  | 2                |  |  |
|                                      |                                                                    |              |                   |                  | -                |  |  |
|                                      |                                                                    |              |                   |                  |                  |  |  |

- Burn đĩa DVD từ file ISO.

# B. CẢI ĐẶT TỰ ĐỘNG

- Cấu hình BIOS của máy cần cài đặt boot từ đĩa DVD.
- Nạp đĩa DVD có answer file → boot máy → Quá trình cài đặt tự động thực thi đến khi hoàn tất.